# 情報共有ASP「工事監理官」 簡易マニュアル

# 書類の決裁・提出 編

株式会社トインクス

※「工事監理官」は日本電気株式会社の登録商標です。

(202208)

| 1. | 起動方法     | • | • | • |   |   | 4  |
|----|----------|---|---|---|---|---|----|
| 2. | 書類の決裁    | • | • | ■ |   |   | 7  |
| 3. | 書類の提出    | • | • | ■ |   |   | 15 |
| 4. | 引用提出     | • | • |   |   |   | 21 |
| 5. | 書類一覧での操作 | • | • |   |   | • | 25 |
| 6. | マイポータル機能 | • | • | • | • |   | 27 |

|                                             | +                             | 全                  | 般                         | 的                   | な                      | 注                                      | 意             | 事」          | 頁                      | +                         |               |     |
|---------------------------------------------|-------------------------------|--------------------|---------------------------|---------------------|------------------------|----------------------------------------|---------------|-------------|------------------------|---------------------------|---------------|-----|
| <b></b> *                                   | م الله و الله                 | ~                  | Ē                         | 57                  | 5 1                    |                                        | 5             | × , I-      | +/#                    | ith.                      | <b>+</b> >1   |     |
| ノフ                                          | ソリ                            | <i>)</i> ) '       |                           | <b>C</b> ' <b>O</b> |                        | //\                                    | · .           |             | よ1丈                    | :1ノ                       | 41            | , \ |
| <ul> <li>● 信報共有、 /.</li> <li>← →</li> </ul> | × +                           | eo-calsec.com/u    | db/PDR/PR/#/SIM           | /40101              |                        |                                        |               |             |                        | Q 4 0                     | ~ 向<br>-      | •   |
|                                             | 工事監理官<br>情報共有システム             | eo calsectom/a     |                           |                     |                        | 2021年(                                 | )7月08日(木)16:: | 22          | 島代理人 さん                | ወグアウト                     |               | •   |
| ここ 戻ら                                       | では<br>ない!                     | をい<br>東北テストその11    | I事TOINXテスト                | 会社                  |                        |                                        | 案件名           | :TEST0001 東 | <b>クル-</b><br>はテストその1エ | ープ : 東北地方整備<br>事TOINXテスト会 |               |     |
|                                             | 表示条件 すべて                      |                    |                           |                     | 抽动                     | ž                                      |               |             | •                      | 絞り込み ∨                    |               |     |
|                                             | 決裁書類・確認報告書<br>全1件中 1-1件を表示してい | <b>書一覧</b><br>\ます。 |                           |                     |                        | `````````````````````````````````````` |               |             |                        |                           |               |     |
|                                             | 帳票種類                          | 発識事項               | <u> </u>                  | 状況                  | 決裁者                    | 最終<br>決裁者                              | 提出日           | 添付<br>ファイル  | 約晶情報                   |                           |               |     |
|                                             | 案件名 : <u>TEST0001</u>         | <u>東北テストその</u> 1   | 工事TOINXテ                  |                     |                        | 1                                      |               |             | CSV出力                  | 新規書類提出                    |               |     |
|                                             | 工事打合簿(現場代理人<br>発)             | 提出                 | <u> <del>テ</del>ストその1</u> | 決裁中 🗖               | 主任(監理)技<br>術者現場代理<br>人 | 主任監督員                                  | 2021/07/07    |             | 未入力                    | 納品情報登録<br>引用提出            |               |     |
|                                             | L                             | 1                  | 1                         | 1                   |                        | > »                                    | 1             | 1           | 1                      |                           |               |     |
|                                             |                               |                    |                           |                     |                        |                                        |               |             |                        |                           | $\overline{}$ |     |

# 画面左下の「一覧に戻る」ボタンを使おう! 画面右上の「MENU」を使おう!

| - → ♡ ⋒ A http           | ://www.neo-calsec.com/udb/PDB/PR/#/SJWA0301 |                                                       | <b>€</b> ☆                                                  | · · · · ·           |           |                                                        |
|--------------------------|---------------------------------------------|-------------------------------------------------------|-------------------------------------------------------------|---------------------|-----------|--------------------------------------------------------|
| <b>全</b> 工事監理<br>情報共有システ | 2<br>4                                      | 2021年07月09日(金)09:34                                   | 😧 現場代理人 さん ログ クト                                            | MENU                |           |                                                        |
| ファイル添作                   | <b>ファイル添付 ロ</b><br>複数添付可(10件まで)             |                                                       | MENUボタン                                                     | から目的別               | 遷移可       |                                                        |
| 備考/設定                    |                                             |                                                       |                                                             |                     |           | J                                                      |
| 1                        |                                             |                                                       |                                                             | 111                 |           |                                                        |
| 提出失                      | →仟/監理)技術者                                   |                                                       |                                                             |                     |           | MENUから遷移後                                              |
|                          |                                             | ──                                                    | × 🛄<br>示(V) お気に入り(A) ツール(T) ヘルプ()                           | -)                  |           |                                                        |
| メール重要原                   | 設定 通常                                       | 🏠 🕶 🗟 👻 🗁 🖨                                           | <ul> <li>ページ(P) ▼ セーフティ(S) ▼ ツール(Q)</li> </ul>              | ▼ @ - № №           |           |                                                        |
|                          | ※「主要」「発意」を進択した場合は次数化                        | (第1)当れ20 ジイ 「バレビネホしょう。 工事監理 情報共有シスラ                   | <b>官</b>                                                    | 2021年07月12日(月)09:58 | 現場代理人 石   | きん ログアウト X<br>とじる                                      |
| 画                        | 面内の「一覧に戻                                    | る   ボタン                                               | 快裁 人 共有書類・検査支援                                              | 👰 納品物等を作る           | 龖 スケジュール  | 🔇 事業・案件の情報                                             |
|                          |                                             |                                                       | ・登録・検索 >                                                    | ・登録・ダウンロード >        | ・スケジュール > | ・照会・変更 >                                               |
|                          |                                             |                                                       | <ul> <li>・検査対象設定・出力 &gt;</li> <li>・一括ダウンロード &gt;</li> </ul> |                     |           | <ul> <li>経路設定(自由) &gt;</li> <li>グループ選択 &gt;</li> </ul> |
|                          |                                             |                                                       | ション 🤹 メンテナンス                                                | 🎎 案件関係者の情報          |           |                                                        |
| L                        |                                             | ・連絡 >                                                 | ・個人情報変更 >                                                   | ・連絡先照会 >            |           |                                                        |
|                          |                                             | <ul> <li>・電子会議室 &gt;</li> </ul>                       |                                                             |                     |           |                                                        |
| 一覧に戻る                    |                                             | <ul> <li>         ・電子掲示         か         </li> </ul> |                                                             |                     |           |                                                        |

# 1. 起動方法

◆ Internet Explorerにシステムのアドレス(URL)を入力

### https://www.neo-calsec.com/portal/tohoku/

### ◆ ポータル画面が表示される、左上のアイコンをクリック

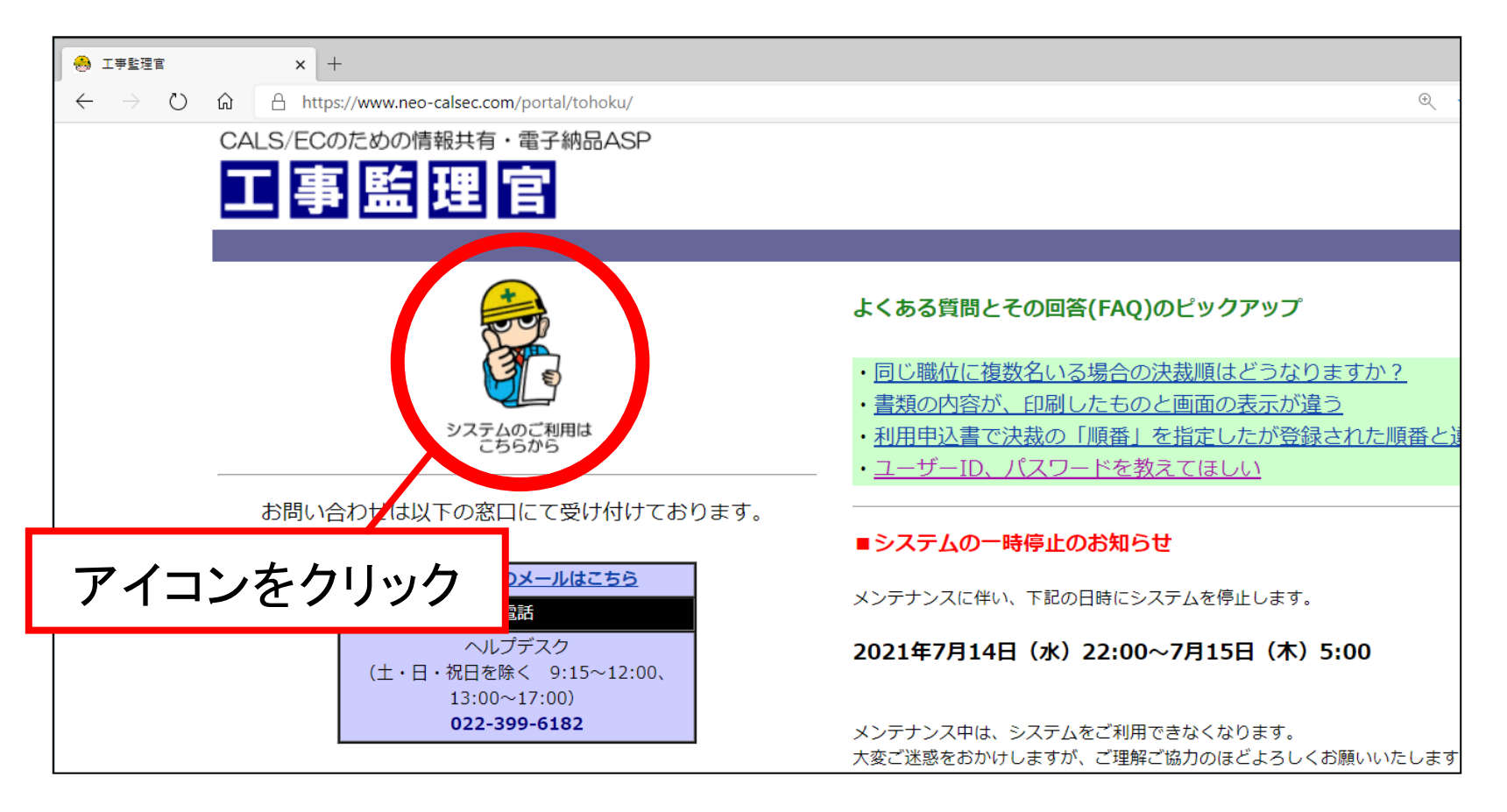

### ◆ ユーザID、パスワードを入力して「ログイン」をクリック

| 🐣 情報共有システム                                                              | × +                                                                                    |                 |             | - | × |
|-------------------------------------------------------------------------|----------------------------------------------------------------------------------------|-----------------|-------------|---|---|
| $\leftrightarrow$ $\rightarrow$ $\circlearrowright$ $\circlearrowright$ | https://www.neo-calsec.com/udb/PDB/                                                    | ④ 莽             | <b>○</b> 5= | Ŵ |   |
|                                                                         | エ事監督業務支援システム       ユーザID         パスワード         ログイン       クリア         ユーザID・バスワードをお忘れの | <u>の方はこちらへ。</u> |             |   |   |
|                                                                         | いつもご利用いただき、有難うございます。 入力後「ログイン」                                                         | をクリック           | ל           |   |   |
|                                                                         |                                                                                        |                 |             |   |   |
|                                                                         |                                                                                        |                 |             |   |   |
|                                                                         |                                                                                        |                 |             |   |   |
|                                                                         |                                                                                        |                 |             |   |   |
|                                                                         |                                                                                        |                 |             |   |   |

# ◆ ユーザIDとパスワードは、初回のユーザ登録時に 電子メールで通知されます ◆ 初回のログイン時のみ、パスワードを変更する画面が

◆ 初回のログイン時のみ、ハスワートを変更する画面か 表示されます

| ● 情報共有システム         ×         +         -                                                                                                    |  |
|----------------------------------------------------------------------------------------------------|--|
| $\leftarrow$ $\rightarrow$ $\bigcirc$ $\triangle$ https://www.neo-calsec.com/udb/PDB/PR/#/SJLA0102 $\bigcirc$ $\triangleleft$ $\triangleleft$ $\triangleleft$ $\triangleleft$ $\triangleleft$ $\models$ $\boxdot$ |  |
| 初期パスワード変更                                                                                                    |  |
| 情報共有システム<br>新しいパスワードを入力してください。<br>「 ○ ○ ○ ○ ○ 」さんは、パスワード変更が必要です。                                                                                                    |  |
| ※他サイトと同じパスワードを使用しないでください。                                                                                                    |  |
| 新しいパスワード                                                                                                    |  |
| パスワード(再入力)                                                                                                    |  |
| 変更戻る                                                                                                    |  |
| パスワードを変更してからご利用ください                                                                                                    |  |
|                                                                                                    |  |
|                                                                                                    |  |

### 2. 書類の決裁 【決裁 …… MENUから操作】

※書類の一覧が表示されているときは、この操作は不要

①「MENU」をクリック

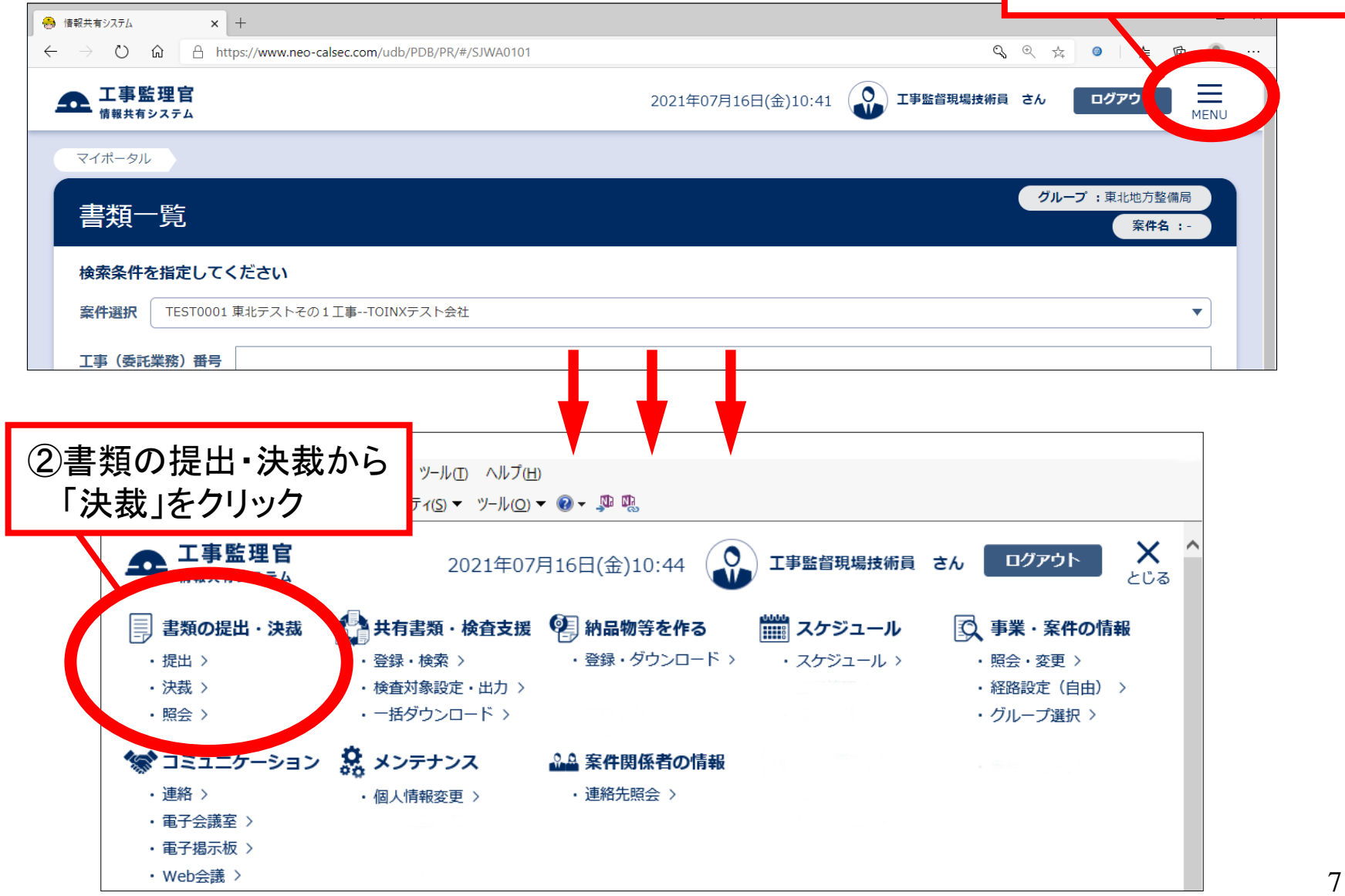

#### 【決裁 …… 一覧画面】

- ◆ 決裁待ちの書類が一覧で表示される
- ◆ 複数の工事を担当している場合は工事別にグループ分けされて表示

| 🐣 情報共有システム × 十                                                                 |                        |              |                  |                   |              |            |        |        |                 |               |          | -   | × |
|--------------------------------------------------------------------------------|------------------------|--------------|------------------|-------------------|--------------|------------|--------|--------|-----------------|---------------|----------|-----|---|
| $\leftarrow$ $\rightarrow$ $\circlearrowright$ $\textcircled{a}$ https://www.n | eo-calsec.com/udb/PDB/ | PR/#/SJWA010 | 1                |                   |              |            |        |        | ୍ଦ୍ତ            | 2 \$          | 9        | ☆ @ |   |
| ▲ 工事監理官                                                                        |                        |              |                  | 2021 <sup>±</sup> | ₽07月16日(金):  | 10:54      | 工事監督現場 | 技術員 さん | <b>D</b> /      | <b>ブアウト</b>   | MENU     |     |   |
| マイポータル                                                                         |                        |              |                  |                   |              |            |        |        |                 |               |          |     |   |
| 書類一覧                                                                           |                        |              |                  |                   |              |            |        | グリ     | レープ :東          | 到比地方整何<br>案件名 | 扃        |     |   |
| 検索条件を指定して                                                                      | 検索条件を指定してください          |              |                  |                   |              |            |        |        |                 |               |          |     |   |
| 案件選択 TEST000                                                                   | 11 東北テストその1工事TOI       | NXテスト会社      |                  |                   |              |            |        |        |                 |               | ▼        |     |   |
| 工事(委託業務)番号                                                                     | +                      |              |                  |                   |              |            |        |        |                 |               |          |     |   |
| 表示条件 未決裁・ラ                                                                     | 未確認                    |              |                  |                   |              |            |        | •      | 絞り込             | み 🔨           |          |     |   |
|                                                                                |                        |              |                  | 檢索                |              |            |        |        |                 |               |          |     |   |
| 3.確                                                                            | 図  たいま                 | と粘の          | タイト              | ルた                | ケロップ         | 4          |        |        |                 |               |          |     |   |
|                                                                                | いいしんです                 | ゴカリノ         |                  | 102               | <b>/</b> /// |            |        |        |                 |               |          |     |   |
| 帳票種類                                                                           | 発護事項 タイトル              | 优况           | 決裁者              | 最終<br>決裁者         | 提出日          | 添付<br>ファイル | 約品情報   | 取出指示   |                 |               |          |     |   |
| 案件名 : <u>TEST0001</u>                                                          | 1東北テストそ                | NXテスト会社      | 10               |                   |              |            |        | CSV出力  | <del>ال</del> ا | 規書類提出         | <b>#</b> |     |   |
| 工事打合簿(現場代理<br>人発)                                                              | 提出 テストその               | 未決裁 🗖        | 主任(監理)技<br>術者現場代 | 主任監督員             | 2021/07/14   | Ø          | 未入力    |        | *               | 品情報登          | 録        |     |   |
|                                                                                |                        |              | 理人               |                   |              | -          |        |        |                 | 引用提出          |          |     |   |
| 工事打合簿(現場代理<br>人発)                                                              | 提出 <u>テストその</u>        | ▲ 未決裁 🗖      | 主任(監理)技<br>術者現場代 | 主任監督員             | 2021/07/07   |            | 未入力    |        | *               | 品情報登          | 録        |     |   |
|                                                                                |                        |              | 坦人               |                   |              |            |        |        |                 | 引用提出          |          |     |   |
|                                                                                |                        |              | <b>~</b>         | $\langle \rangle$ | $\gg$        |            |        |        |                 |               |          |     |   |
|                                                                                |                        |              |                  |                   |              |            |        |        |                 |               | Ē        |     |   |
|                                                                                |                        |              |                  |                   |              |            |        |        |                 |               |          |     |   |

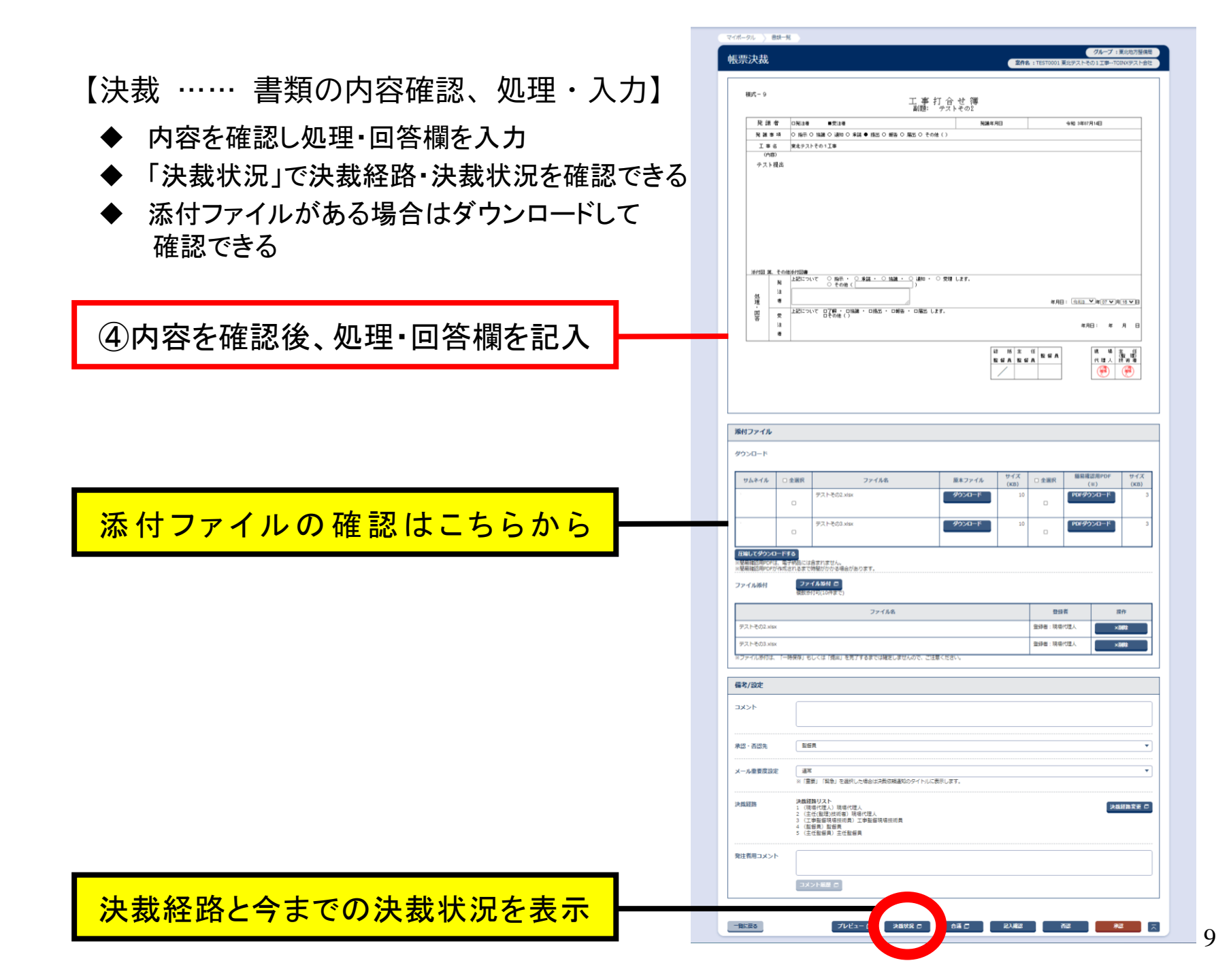

### 【決裁 …… 決裁状況】

◆ 「決裁状況」をクリックすると決裁経路・決裁状況を確認できる

◆ 書類毎に標準の決裁経路が予め設定されている

| 情報共有システム - プロファイル 1・<br>。 | - Microsoft Edge          |               |             |           |            |                    |           |                                 |         |      | - |  |
|---------------------------|---------------------------|---------------|-------------|-----------|------------|--------------------|-----------|---------------------------------|---------|------|---|--|
| https://www.neo-ca        | llsec.com/udb/P           | PDB/PR/#/SJWA | 40303       |           |            |                    |           |                                 |         |      |   |  |
|                           | 事監理官<br><sup>鉄有システム</sup> |               |             |           |            |                    |           |                                 |         |      |   |  |
|                           |                           |               |             |           |            |                    |           |                                 |         |      |   |  |
| (                         | 決                         | 裁状況一覧         |             |           |            |                    |           |                                 |         |      |   |  |
|                           |                           |               |             |           |            |                    |           |                                 |         |      | 1 |  |
|                           | 決裁状況                      | 己一覧           |             |           |            |                    |           |                                 |         |      |   |  |
|                           | 決裁書類                      | ・確認報告書        | ł           |           |            |                    |           |                                 |         |      |   |  |
|                           | 帳票報                       | <b>手</b> 都    | 丁事打合領       | 毎(現場代理人発) |            |                    |           |                                 |         |      |   |  |
|                           |                           | EAR           |             |           | 決ま         | <mark>b 北</mark> 记 | が確認す      | できる                             |         |      |   |  |
|                           | タイト                       | ~JL           | テストその       | D2        | M3         |                    |           |                                 |         |      |   |  |
|                           | 最終承                       | 歌期限           |             |           |            |                    |           |                                 |         |      |   |  |
|                           | 職位                        | 氏名            | 状況          | 承認・確認     | 決裁・差戻      | 操作日時▲              | コメント・否認理由 | 添付ファイ                           | 発注者コメント | 修正対象 |   |  |
|                           | 書類初版                      |               |             |           | 无          |                    |           | ル操作随歴                           |         |      |   |  |
|                           | 現場代理人                     | 現場代理人         | 申請          |           |            | 2021/07/14         |           | 追加テス                            |         |      |   |  |
|                           |                           |               |             |           |            | 14:42              |           | トモの2.xisx<br>追加 テス<br>トその3.xisx |         |      |   |  |
|                           | 主任(監理)                    | 現場代理人         | 承認          |           |            | 2021/07/14         |           |                                 |         |      |   |  |
|                           | 12(小台<br>                 | 丁車監督祖         |             |           |            | 14:42              |           |                                 |         |      |   |  |
|                           | 場技術員                      | 場技術員          |             |           |            |                    |           |                                 |         |      |   |  |
|                           | 監督員                       | 監督員<br>       |             |           |            |                    |           |                                 |         |      |   |  |
|                           | 土江蓝官貝                     | 工工监目具         |             |           |            |                    | 88 년 고    |                                 |         |      |   |  |
|                           |                           |               |             |           | <u>出力</u>  |                    | MUS       |                                 |         |      |   |  |
| 书级败                       |                           | に順日           | <b>-</b> 聿米 | 百水同       | <b>Z</b> ) |                    |           |                                 |         |      |   |  |
| 、公式市土山台                   |                           | つ川口           |             | 山、山       | 3          |                    |           |                                 |         |      |   |  |

【決裁 …… 添付確認(1) : 添付ファイルが有る場合のみ】

- ◆ 「ダウンロード」をクリックすると添付ファイルがPC内にデータ保存される
- ◆ または「PDFダウンロード」をクリックして簡易的にPDFで表示する事もできる

|                                                                                                    | <ul> <li>● 情報共有システム</li> <li>← → (*) 命</li> </ul> | x +<br>A https://www.neo-calsec.com/udb/PDB/PR/#/SJWA0301 | <br>の、Q、会、金 () 点 南 @                                                                 |
|----------------------------------------------------------------------------------------------------|---------------------------------------------------|-----------------------------------------------------------|--------------------------------------------------------------------------------------|
| Image: Section 2000       Section 2000       Section 20000       Section 20000       Section 20000       Section 20000       Section 20000       Section 20000       Section 2000 |                                                   | ▲ 工事監理官<br>備報共有システム                                       | 2021年07月19日(月)14:24 () 工事監督現場技術員 さん ログアウト 三                                          |
| タウンロード       単ムネイル       ・ 全選家       ファイル名       「原ネファイル」       ザイズ、(いち)       ・ 全選派       「アイルス)       「アイルス)                                                                                                    |                                                   | ふ付ファイル   ⑤ダウン                                             | ノロードもしくはPDFダウンロードから確認                                                                |
| サムネイル       ・ 全選邦       ファイル名       原ネファイル       サイズ<br>(KB)       ・ 全選邦       通過時間第四PDF<br>(KB)       サイズ<br>(KB)         ・       ・       ・       ・       ・       ・       ・       ・       ・       ・       ・       ・       ・       ・       ・       ・       ・       ・       ・       ・       ・       ・       ・       ・       ・       ・       ・       ・       ・       ・       ・       ・       ・       ・       ・       ・       ・       ・       ・       ・       ・       ・       ・       ・       ・       ・       ・       ・       ・       ・       ・       ・       ・       ・       ・       ・       ・       ・       ・       ・       ・       ・       ・       ・       ・       ・       ・       ・       ・       ・       ・       ・       ・       ・       ・       ・       ・       ・       ・       ・       ・       ・       ・       ・       ・       ・       ・       ・       ・       ・       ・       ・       ・       ・       ・       ・       ・       ・       ・       ・       ・       ・       ・       ・       ・       ・       ・                                                                                                    |                                                   | ダウンロード                                                    |                                                                                      |
| <ul> <li></li></ul>                                                                                                    |                                                   | サムネイル □ 全選択 ファイル名                                         | 原本ファイル         サイズ<br>(KB)         ① 全選択         簡易確認用PDF<br>(※)         サイズ<br>(KB) |
| FRUCØDOLEK     FRUCØDOLEK     O     PDFØDOLEK     3       FRUCØDOLEK3     ************************************                                                                                                    |                                                   | テストその2.xlsx                                               |                                                                                      |
| Interception         Interception                                                                                                    |                                                   | ・ テストその3.xlsx                                             | ダウンロード         10         PDFダウンロード         3                                        |
| **聴易確認用PODFがYERd 247 CBREDがわ7-5場合があります。         ファイル添付 27イル添付 2         ファイル添付 27イル添付 2         (10 FB c)         アイルを 開くからダウンロード         た添付データを確認できる         では確定しませんので、ご注意ください。                                                                                                    |                                                   | 圧縮してダウンロードする<br>※簡易確認用PDFは、電子納品には含まれません。                  |                                                                                      |
|                                                                                                    |                                                   | ※顧易確認用DF方作成されるまで時間がかかる場合があります。<br>ファイル添付<br>ファイル添付        |                                                                                      |
| <u>イルを開くからダウンロード</u><br><u>た添付データを確認できる</u><br>では確定しませんので、ご注意ください。                                                                                                    |                                                   | 複数添付可(10代まで)<br>ファイル名                                     | 登録者 操作                                                                               |
|                                                                                                    | イルを開                                              | くからダウンロード                                                 | 登録者:現場代理人 X 削除                                                                       |
|                                                                                                    | た添付テ                                              |                                                           | 登録者:現場代理人         X資除           ませんので、ご注意ください。                                       |
|                                                                                                    |                                                   | 996年67 (QUE)<br>一覧に戻る<br>ブレビュー ロ 決                        | 媒状況 D 合議 D 記入確認 否認 <b>非認</b> ズ                                                       |
|                                                                                                    | テストその2.xlsx<br><sup>王</sup><br>ファイルを開く            |                                                           | すべて表示                                                                                |

【決裁 …… 添付確認(2) : 添付ファイルを圧縮してダウンロードする 】

- ◆ ファイル名の前にあるチェックボックス□にチェックを入れ、ファイルをまとめて 圧縮してダウンロードする事ができる
- ◆ ファイル選択後、「圧縮してダウンロードする」をクリックする

| 🐣 情報共有システム                                       | x +                                                                                                    |                                                                                                    |                                             | -          |                   |
|--------------------------------------------------|----------------------------------------------------------------------------------------------------|----------------------------------------------------------------------------------------------------|---------------------------------------------|------------|-------------------|
| $\leftarrow$ $\rightarrow$ $\circlearrowright$ G | https://www.neo-calsec.com/udb/PDB/PR/#/SJWA0301                                                                                                    |                                                                                                    | ९,९ % 🧿 🌾                                   | Ē          | •                 |
|                                                  | ▲ 工事監理官<br>情報共有システム                                                                                                    | 2021年07月19日(月)16:29 😱 工事監督現場技術員 さん                                                                                                    | ログアウト<br>MENU                               |            |                   |
| ダウン                                              | コードしたいデータにチェックを                                                                                                    | 入れる                                                                                                    |                                             |            |                   |
|                                                  | サムネイル     全選択     ファイル名       デストその2.xlsx     デストその3.xlsx       アストその3.xlsx     アストその3.xlsx       日     アストその3.xlsx       日     日       日     日       日     日       日     日       日     日       日     日       日     日       日     日       日     日       日     日       日     日       日     日       日     日       日     日       日     日       日     日 | 原本ファイル     サイズ<br>(KB)     ① 全選択     顧易確認<br>(%)       ダウンロード     10     □     PDFダウン       ダウンロード     10     □     PDFダウン       ダウンロード     10     □     PDFダウン | BPDF サイズ<br>(KB)<br>□-F 3<br>□-F 3<br>J·v/D |            |                   |
|                                                  | 複数が付り(10H+まで)<br>ファイル名                                                                                                    | 登録者                                                                                                    | 操作                                          |            |                   |
| <mark>ファイルを開</mark> された添付 <sup></sup>            | <mark>区からダウンロード</mark><br>データを確認できる                                                                                                    | 登録者:現場代理人           登録者:現場代理人           登録者:現場代理人                                                                                                    | ×削除<br>×削除                                  |            |                   |
| download zip<br><u>274년 문제</u> 도                 | 備考/設定<br>一覧に戻る プレビュー 🔲 決機状況 🗊<br>                                                                                                    | 合道 🔲 記入確認 香恩                                                                                                    | #22                                         | ₫ <i>Ň</i> | て <del>表示</del> × |

#### 【決裁 …… 書類の承認・否認】

#### ◆ 書類を承認する場合:「承認」をクリック

# ◆ 書類を否認する場合 : ①書類の戻し先を指定 ②「コメント」に理由を記入 ③「否認」をクリック

| 急 情報共有システム                        | × +            |                                                                                                    |    |       |          | -                |                  | ×        |
|-----------------------------------|----------------|----------------------------------------------------------------------------------------------------|----|-------|----------|------------------|------------------|----------|
| $\leftrightarrow$ $\rightarrow$ O | ☆ A https://ww | w.neo-calsec.com/udb/PDB/PR/#/SJWA0301                                                                                                    | 9  | な 0   | 7/≡      | Ē                | ٢                |          |
| Ω                                 | 工事監理官          | 2021年07月19日(月)17:14 😱 工事監督現場技術員 さ                                                                                                    | ъ  | ログアウ  | <u>м</u> | ENU              |                  | <b>^</b> |
|                                   | 備考/設定          |                                                                                                    |    |       |          |                  |                  |          |
|                                   | 1<2            | 否認(コメント入力)                                                                                                    |    |       |          |                  |                  |          |
|                                   | 承認・否認先         | 主任(監理)技術者                                                                                                    |    |       | •        |                  |                  |          |
|                                   | メール重要度設定       | 通常<br>※「重要」「緊急」を選択した場合は決裁依頼通知のタイトルに表示します。                                                                                                    |    |       | •        |                  |                  |          |
|                                   | 決截経路           | <ul> <li>決裁経路リスト</li> <li>1 (現場代理人)現場代理人</li> <li>2 (主任(監理)技術者)現場代理人</li> <li>3 (工事監督現場技術員) 工事監督現場技術員</li> <li>4 (監督員)監督員</li> <li>5 (主任監督員)主任監督員</li> </ul> |    | 决裁経路変 | 更 🗖      |                  |                  |          |
|                                   | 発注者用コメント       | 否認時は書類の戻し先を指定し、コメントに 否認理由を記入してから「否認」をクリック                                                                                                    | Гj | 承認    | 承<br>Jを  | 認<br>記<br>た<br>つ | す<br>し<br>ン<br>ン | クす       |
|                                   | 一覧に戻る          | プレビュー 目 決裁状況 目 合議 目 記入確認 否認                                                                                                    | 6  | 承認    |          |                  |                  | *        |

# 複数の決裁待ち書類がある場合は、 最初の書類の決裁後に以下の画面になる

| 🔒 情報共有                   | 19274 × +           |                                      |                     |                               |                                     | — C         | ×                          |             |
|--------------------------|---------------------|--------------------------------------|---------------------|-------------------------------|-------------------------------------|-------------|----------------------------|-------------|
| $\leftarrow \rightarrow$ | ථ û 🔒 https://www.r | neo-calsec.com/udb/PDB/PR/#/SJWA0208 |                     |                               | Q 📩 🥥                               | ¢ @ (∎      |                            |             |
|                          | エ事監理官     情報共有システム  |                                      | 2021年07月19日(月)17:02 | 工事監督現場技術員 さ                   | <i>Խ</i> ወグアウト                      | MENU        |                            |             |
|                          | マイボータル 書類一覧         |                                      |                     |                               |                                     |             |                            |             |
|                          | 書類発議結果              |                                      |                     | <b>案件名 :</b> TEST0001 東北テストその | <b>グループ :</b> 東北地方整<br>D1工事TOINXテスト | 備局会社        |                            |             |
|                          | 否認が完了しました。          |                                      |                     |                               |                                     |             |                            |             |
|                          | 関連操作                |                                      |                     | + 6116-                       | -71                                 | 臣生工一        |                            |             |
|                          | 表示する 🗖 🔤            | S認した書類の印刷イメージを表示します                  | ·<br>次の書類か          | をクリック。<br>「表示される              | ると、-<br>ら(時間)                       | ⁻頁[∟<br>が筋糸 | 、<br>天<br>ち<br>で<br>う<br>で | 591-<br>きる) |
|                          | 決裁する                | またき他の書類を決裁します                        |                     |                               |                                     |             |                            |             |
|                          | 🎽 付する 🗖             | J連資料を添付します(複数添付可(10件まで))             |                     |                               |                                     |             |                            |             |
|                          |                     |                                      |                     |                               |                                     |             |                            |             |
|                          |                     |                                      |                     |                               |                                     |             |                            |             |
|                          |                     |                                      |                     |                               |                                     |             |                            |             |
|                          |                     |                                      |                     |                               |                                     |             |                            |             |
|                          | 一覧に戻る               |                                      |                     |                               |                                     |             |                            |             |

### 3. 書類の提出 (提出 …… MENUから操作)

※書類の一覧が表示されているときは、この操作は不要

①「MENU」をクリック × + 🐣 情報共有システム Q @ #  $\leftarrow \rightarrow \circlearrowright$   $\land$  https://www.neo-calsec.com/udb/PDB/PR/#/SJWA0101  $\equiv$ 2021年07月09日(金)16:15 現場代理人 さん ログアウ MENU マイポータル グループ:東北地方整備局 書類一覧 案件名 : 検索条件を指定してください 案件選択 TEST0001 東北テストその1 工事--TOINXテスト会社 • 工事(委託業務)番号 ②書類の提出・決裁から ツール(I) ヘルプ(H) 「提出」をクリック ティ(S) 🔻 ツール(O) 🔻 🔞 🕈 🚇 🛝 👝 工事監理官 2021年07月12日(月)09:58 現場代理人 さん × ログアウト とじる 🐴 共有書類・検査支援 🔍 納品物等を作る 龖 スケジュール 書類の提出・決裁 ③ 事業・案件の情報 ・登録・ダウンロード > 提出 > ・登録・検索 > ・スケジュール > ・昭会・変更 > ・決裁 > ・検査対象設定・出力 > 経路設定(自由) > ・一括ダウンロード > ・ 昭会 > ・グループ選択 > 🐨 コミュニケーション メンテナンス ▲▲ 案件関係者の情報 連絡 > 連絡先照会 > ・個人情報変更 > ・電子会議室 > ・電子掲示板 > Web会議 >

【提出 …… 工事の選択】

# ◆「案件選択」で工事を選択 ◆「新規書類提出」をクリック

| 😣 情報共有システム                                                       | × +                                                                  |                         |       |         |                |                              |                                | - 0           | × |  |  |  |  |  |
|------------------------------------------------------------------|----------------------------------------------------------------------|-------------------------|-------|---------|----------------|------------------------------|--------------------------------|---------------|---|--|--|--|--|--|
| $\leftarrow$ $\rightarrow$ $\circlearrowright$ $\textcircled{a}$ | https://www.neo-cals                                                 | ec.com/udb/PDB/PR/#/SJW | A0101 |         |                | <b>Q</b> ® \$4               | <b>⊘</b> 5≜                    | te 🔋          |   |  |  |  |  |  |
|                                                                  | <b>里官</b><br><sup>ステム</sup>                                          |                         |       | 2021年07 | 月12日(月)11:22 😱 | 現場代理人 さん                     | ログアウト                          | MENU          |   |  |  |  |  |  |
| ③「案                                                              | 件選択」で                                                                | 「工事を選                   | 択     |         | 案件名:TEST00     | <b>グルー</b><br>101 東北テストその1工事 | <b>ブ :</b> 東北地方整備<br>TOINXテスト会 | 局社            |   |  |  |  |  |  |
| いたたが 交折<br>案件選択<br>上争 (受託業)                                      | はこればを指定してください<br>案件選択 ST0001 東北テストその1 工事TOINXテスト会社 ▼<br>ユ事 (安託業務) 番号 |                         |       |         |                |                              |                                |               |   |  |  |  |  |  |
| 表示条件                                                             | 表示条件 すべて                                                             |                         |       |         |                |                              |                                |               |   |  |  |  |  |  |
| 決裁書類・研                                                           | <sup>検索</sup><br><sup>決裁書類・確認報告書─覧</sup> ④「新規書類提出」をクリッ               |                         |       |         |                |                              |                                |               |   |  |  |  |  |  |
|                                                                  | 帳票種類                                                                 | 発議事項                    | タイトル  | 状況      | 最終 決裁者         | 提出日                          |                                |               |   |  |  |  |  |  |
| 案件名: <u>TE</u>                                                   | 案件名:     IEST0001 東北テストその1 工事TOINXテスト会社     CSV出力     新規書類提出         |                         |       |         |                |                              |                                |               |   |  |  |  |  |  |
|                                                                  |                                                                      |                         |       |         |                |                              |                                |               |   |  |  |  |  |  |
|                                                                  |                                                                      |                         |       |         |                |                              |                                | $\overline{}$ |   |  |  |  |  |  |

- 【提出 …… 書類の選択】 ◆ 必要に応じて「書類提出期間」を変更
  - ◆ カテゴリを選択
  - ◆ 帳票種類リストから提出したい書類を選択(経路が表示される)
  - ▶ 「次へ」をクリック

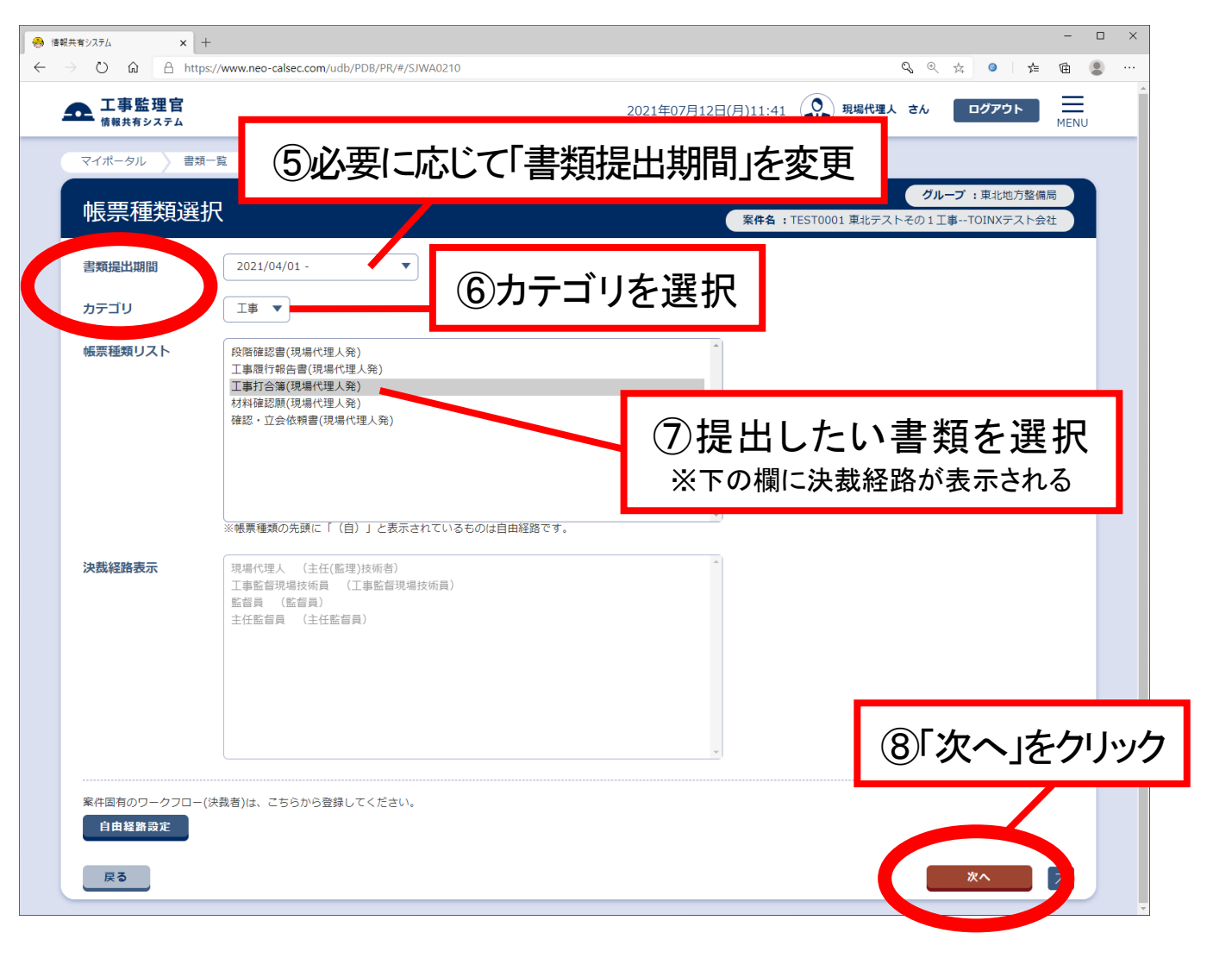

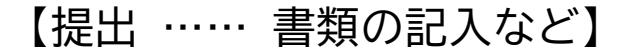

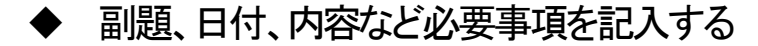

- 添付するファイルがある時は 「ファイル添付」をクリック
- 備考/設定欄でコメント入力や 詳細設定ができる
- 書類の作成途中で一時保存できる (画面遷移なし)
- 「提出」ボタンで書類提出となる

ファイル添付はこちらから

コメント入力・詳細設定は こちらから

【提出·一時保存後】

| 様式- 9                         | 副題: 事 打 合 せ 簿                                                                                         |                                 |
|-------------------------------|----------------------------------------------------------------------------------------------------|---------------------------------|
| 発議者                           | □発注者         ■受注者         発議年月日                                                                       | 会和3 ♥年07 ♥月12 ♥日                |
| 発譜事項                          | ○ 指示 ○ 協議 ○ 通知 ○ 承諾 ○ 提出 ○ 報告 ○ 届出 ○ その他く                                                             | )                               |
| 工事名                           | 東北テストその1工事                                                                                            |                                 |
| 添付四<br>死<br>近                 | - 第、その他が付回春<br>上記について - 〇 時示 · 〇 羽语 · 〇 協勝 · 〇 遠知 · 〇 愛知 します。<br>- その他() 羽语 · 〇 協勝 · 〇 遠知 · 〇 愛知 します。 | 年月日: 金称 年 月                     |
| 理 <sup>者</sup>                | 上誌について ロブ解 ・ 口機嫌 ・ 口機出 ・ 口報告 ・ 口届出 します。                                                               |                                 |
| 学 受<br>注<br>者                 | □その絶()                                                                                                | 年月日: 年 月                        |
|                               |                                                                                                    | 総 弦 主 任<br>監督員 監督員<br>(代理人 技術 f |
| <b>村ファイル</b><br>アイル添付<br>考/設定 | <mark>ファイル海村 日</mark><br>確認添村町(10件基で)                                                                 |                                 |

#### メール重要度設定 通常 ※「重要」「緊急」を選択した場合は決裁依頼通知のタイトルに表示します。 決裁経路リスト 決裁経路 決括経路リスト (現場代理人) 現場代理人 (主任(監理)技術者) 現場代理人 決抵経路 (現場代理人)現場代理人 (主任(転理)技術者)現場代理人 ここで削除できる ·時保存 工事監督現場技術員)工事監督現場技術員 (工事監督現場技術員)工事監督現場技術) (監督員)監督員 (監督員) 監督員 (主任監督員)主任監督員 5 (主任監督員) 主任監督員 3 ▼ 日前に承認期限の通知をする。 最終承認期限 最终承認期間 3 ・ 日前に承認期限の通知をする。 一覧に戻る 記入論書 一覧に戻る

マイポータル 書類一覧

•

提 出

### 【提出 …… ファイルの添付(1)】

- ◆ 「ファイル添付」をクリックするとファイル選択画面が表示される
- ◆ 画面遷移後「ファイルを選ぶ」から添付ファイルを選び、「開く」で添付する
- ◆ 10件まで複数添付可(以降同じ手順にて添付)

| <ul> <li>● 情報共有システム × +</li> </ul>                                                                       | - 🗆 X                                                                                                    |
|----------------------------------------------------------------------------------------------------|----------------------------------------------------------------------------------------------------|
| $\leftarrow$ $\rightarrow$ $\circlearrowright$ $\widehat{a}$ https://www.neo-calsec.com/udb/PDB/PR/#/SJW | /40301 🔍 🤤 🏚 🙎 …                                                                                                    |
| <b>工事監理官</b><br>情報共有システム                                                                                 | 2021年07月12日(月)14:29 現場代理人 さん ログアウト 田田 MENU                                                                                                    |
|                                                                                                    |                                                                                                    |
|                                                                                                    |                                                                                                    |
|                                                                                                    |                                                                                                    |
|                                                                                                    |                                                                                                    |
| 添付ファイル                                                                                                   | ①「ファイルを選ぶ」をクリック                                                                                                    |
| 「ファイル添付」「ファイル添付」                                                                                         |                                                                                                    |
|                                                                                                    | ファイルを選ぶ                                                                                                    |
| 備考/設定                                                                                                    |                                                                                                    |
| ②添付したいファイルを選択                                                                                            | 間じる<br>日日<br>1000<br>1000<br>1 |
|                                                                                                    |                                                                                                    |
|                                                                                                    | -                                                                                                    |
| 日前<br>二 元 1 - 17 (運用<br>副 テストその2.xlsx 2021/07/12 14:29 Microsoft                                         |                                                                                                    |
| 1 テストその3.xlsx 2021/07/12 14:29 Microsoft                                                                 |                                                                                                    |
| ③「開く」で添付                                                                                                 |                                                                                                    |
| v «                                                                                                    |                                                                                                    |
| ファイル名(凹: テストその2.xlsx アイビックイン・マーク) アイレーター アンセル (回) アンセル (回)                                               | 大或往游发史 🖵 💌                                                                                                    |

### 【提出 …… ファイルの添付(2)】

- ◆ ドラッグ&ドロップでも添付可
- 添付完了後は「閉じる」をクリック

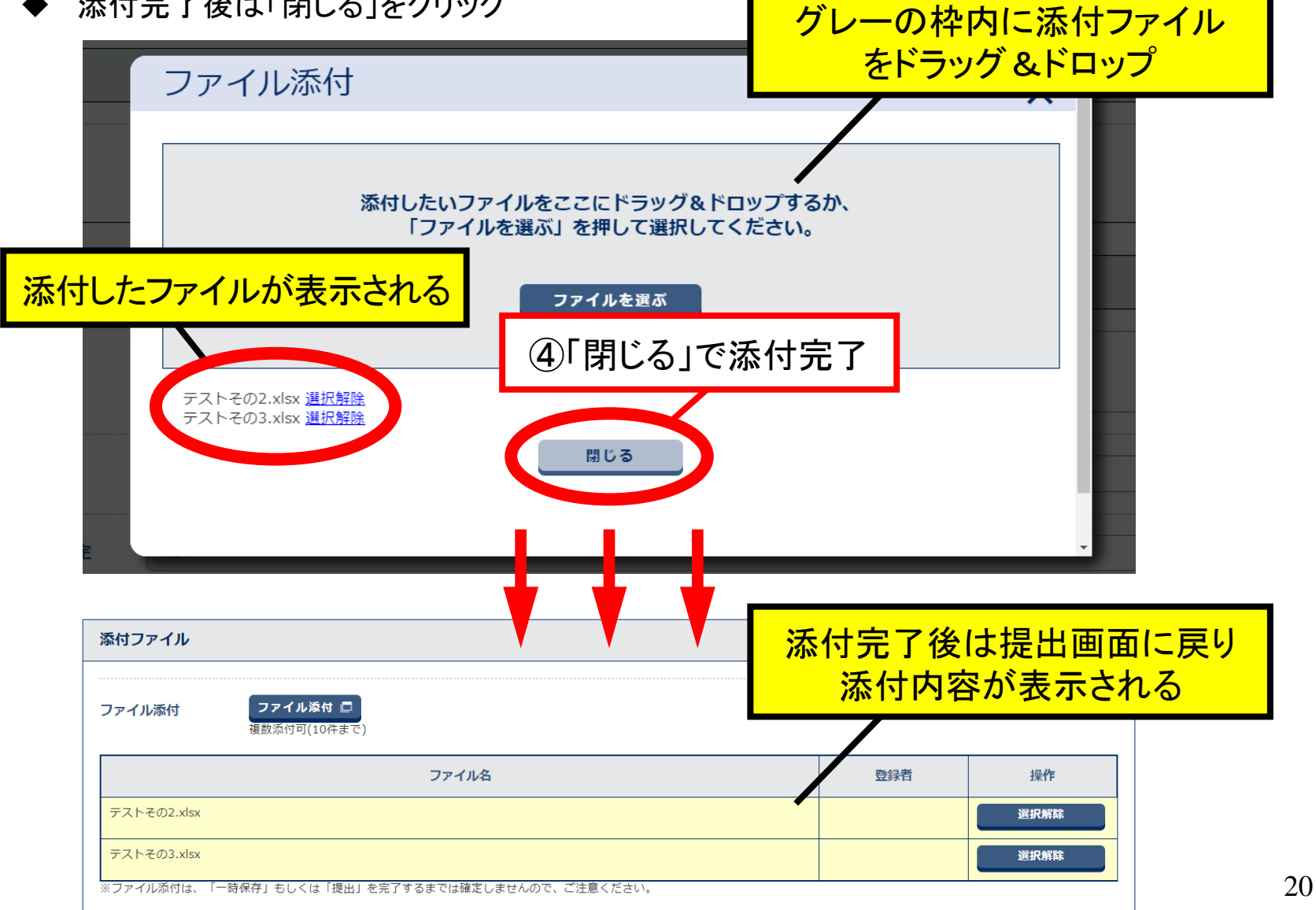

### 4. 引用提出 【作成済みの書類を引用し、新しい書類を提出する】

#### ◆ 表示条件を選択し、検索をかける

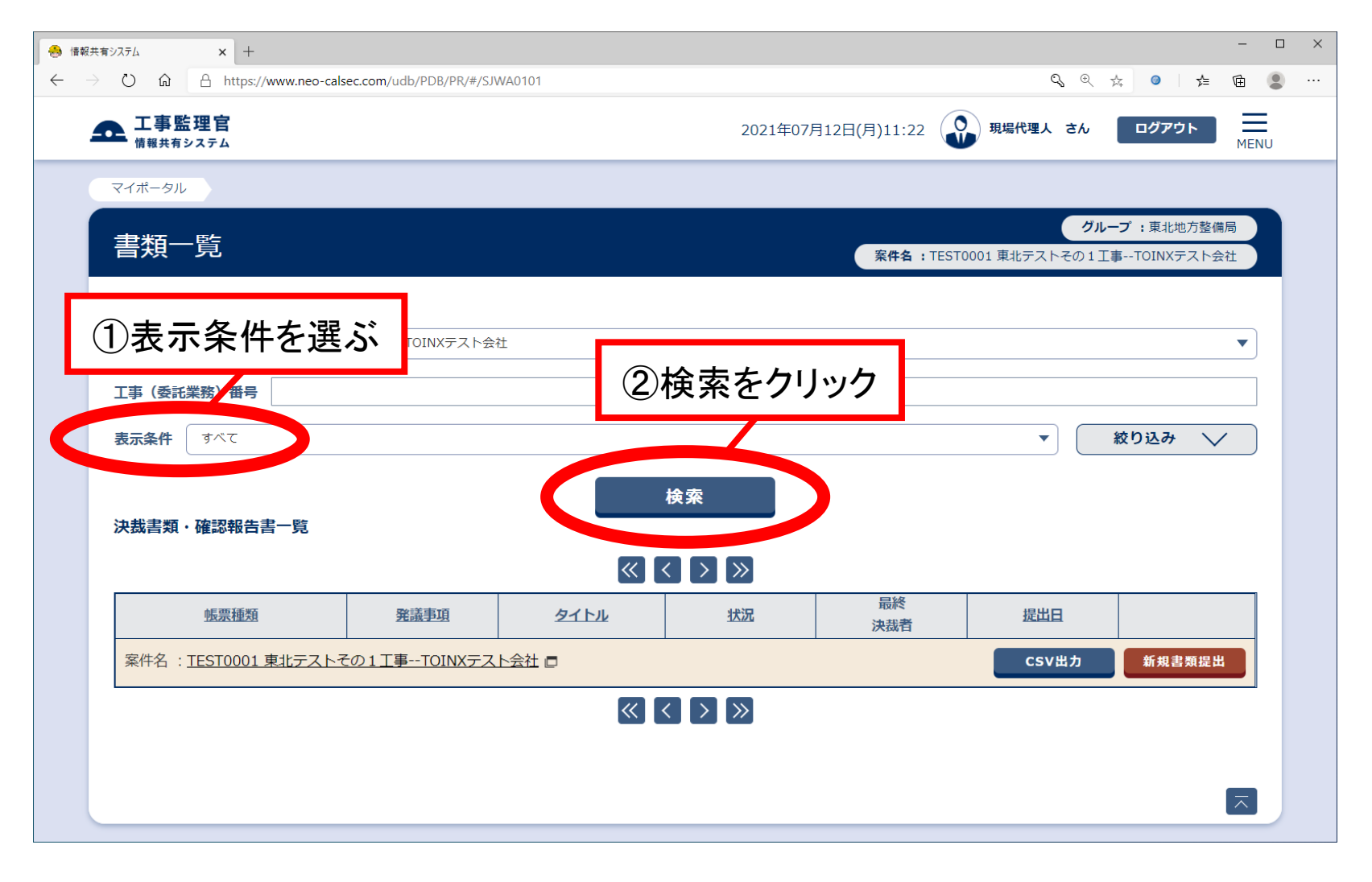

### 【引用提出 …… 引用元の選択】

#### ◆ 決裁書類・確認報告書一覧に書類が表示されるので引用したい書類を選び 「引用提出」をクリック

| 🐣 情報共有システム | × +                     |               |                           |               |                        |           |               |              |              |                    |                |      |     | - |    | ×  |
|------------|-------------------------|---------------|---------------------------|---------------|------------------------|-----------|---------------|--------------|--------------|--------------------|----------------|------|-----|---|----|----|
| ← → ♡ ŵ    | A https://www.neo-      | calsec.com/ud | b/PDB/PR/#/SJV            | VA0101        |                        |           |               |              |              | Q                  | な 0            |      | 5⁄≡ | Ē |    |    |
| 4          | ■ 工事監理官<br>情報共有システム     |               |                           |               |                        | 2021年0    | 7月14日(水)14:4: | 3 😱 現        | 湯代理人 さん      | סלים               | 76             | MENU |     |   |    |    |
|            | マイポータル                  |               |                           |               |                        |           |               |              |              |                    |                |      |     |   |    |    |
|            | 書類一覧                    |               |                           |               |                        |           | 案件名           | : TEST0001 東 | グ<br>助テストその1 | レープ:東北<br>工事TOINX  | 地方整備局<br>テスト会社 | 3    |     |   |    |    |
|            | 検索条件を指定してく              | ださい           |                           |               |                        |           |               |              |              |                    |                |      |     |   |    |    |
|            | 案件選択 TEST0001 ]         | 東北テストその1]     | 工事TOINXテスト:               | 会社            |                        |           |               |              |              |                    | ,              | •    |     |   |    |    |
|            | 工事(委託業務)番号              |               |                           |               |                        |           |               |              |              |                    |                |      |     |   |    |    |
|            | 表示条件 すべて                |               |                           |               |                        |           |               |              | •            | 絞り込み               | $\sim$         |      |     |   |    |    |
|            |                         |               |                           |               | 検索                     | R         |               |              |              |                    |                |      |     |   |    |    |
|            | 決裁書類・確認報告書              | 一覧            |                           |               |                        |           |               |              |              |                    |                |      |     |   |    |    |
|            | 全2件中 1-2件を表示してい         | ます。           | 1                         |               | [%] [<                 | >]>>]     |               |              |              |                    |                | _    |     |   |    |    |
|            | <u>帳票種類</u>             | 発議事項          | <u>971/1</u>              | 状況            | 決裁者                    | 最終<br>決裁者 | 提出日           | 添付<br>ファイル   | 納品情報         |                    |                |      |     |   |    |    |
|            | 案件名 : <u>TEST0001 勇</u> | 東北テストそのコ      | <u>1 工事TOINXテ</u>         | <u>スト会社</u> 🗖 |                        |           |               |              | C            |                    |                |      |     |   |    |    |
|            | 工事打合簿(現場代理人<br>発)       | 提出            | <u> <del>7</del>7トその2</u> | 決裁中 🗖         | 主任(監理)技<br>術者現場代理<br>人 | 主任監督員     | 2021/07/14    | Ø            | 3            | 了引。                | 用拐             | E L  | 出_  | を | クリ | ノツ |
|            | 工事打合簿(現場代理人<br>発)       | 提出            | <del>テストその1</del>         | 決裁中 🗖         | 主任(監理)技<br>術者現場代理<br>人 | 主任監督員     | 2021/07/07    |              | 未入力          | 20日日<br>11日<br>11日 | ≠+n mea<br>用提出 |      |     |   |    |    |
|            |                         |               |                           |               | « ( (                  | > >>      |               |              |              |                    |                |      |     |   |    |    |
|            |                         |               |                           |               |                        |           |               |              |              |                    |                |      |     |   |    |    |
|            |                         |               |                           |               |                        |           |               |              |              |                    |                |      |     |   |    |    |
|            |                         |               |                           |               |                        |           |               |              |              |                    |                | ~    |     |   |    |    |

### 【引用提出 …… 提出日の修正】

- ◆ 設定画面が表示される
- ◆ 提出日を修正し、「引用提出」をクリック

| 信報共有システム     ・・・・・・・・・・・・・・・・・・・・・・・・・・・・・・・・・ |                                |                                                |       | -  |    | ×  |
|------------------------------------------------|--------------------------------|------------------------------------------------|-------|----|----|----|
| ← → ひ û 🔒 https://www.neo-ca                   | lsec.com/udb/PDB/PR/#/SJWA0213 | 🔍 ् 😣                                          | 9   f | 1  |    |    |
| ▲ 工事監理官<br>情報共有                                |                                | 2021年07月15日(木)09:16 🕡 現場代理人 さん ログアウト           | MENU  |    |    |    |
|                                                | ≹出日を修正                         | 月山 一子、市山山本十部月                                  | =     |    |    |    |
| 引用提出設定                                         |                                | タルーク・キャレビン王<br>家件名:TEST0001東北テストその1工事TOINXテスト会 | 社     |    |    |    |
| 提出日 2021/07/15                                 |                                |                                                |       |    |    |    |
| 提出先案件 東北テノト                                    | その1工事                          |                                                | •     |    |    |    |
| ※入力した提出日が書類の提出                                 | 日に反映されます。                      |                                                |       |    |    |    |
| 引用元書類情報                                        |                                |                                                | _     |    |    |    |
| 帳票種類                                           | 工事打合簿(現場代理人発)                  |                                                |       |    |    |    |
| 発議事項                                           | 提出                             |                                                |       |    |    |    |
| 97 HU                                          | テストその1                         |                                                |       |    |    |    |
| 提出日                                            | 2021/07/07                     |                                                |       |    |    |    |
|                                                |                                |                                                | _     |    |    |    |
|                                                |                                |                                                |       |    |    |    |
|                                                |                                |                                                |       |    |    |    |
|                                                |                                | ⑤「引用提                                          | 出」    | をク | リッ | ック |
|                                                |                                |                                                |       |    |    |    |
| 展る                                             |                                | 引用提出                                           |       |    |    |    |

【引用提出 …… 内容の修正】

- ◆ 入力内容が引用元からコピーされる
- ◆ 内容を修正する
- ◆ 添付ファイルは引用されないので、 必要に応じて添付する

⑥必要に応じて内容を修正※以後の操作は通常の提出と同じ

|                                                                                                    |                                                                                                    |                                              |              | SALS :                                                                                                    | 東北地方整備                                                                  |
|----------------------------------------------------------------------------------------------------|----------------------------------------------------------------------------------------------------|----------------------------------------------|--------------|----------------------------------------------------------------------------------------------------|-------------------------------------------------------------------------|
|                                                                                                    |                                                                                                    |                                              |              | <b>案件名:</b> TEST0001 東北テストその1 工事T0                                                                           | NINXテスト会                                                                |
| 様式 - 9                                                                                                | 馰턣                                                                                                    | エ<br>: (テストその3 (                             | 事打合せ簿        |                                                                                                    |                                                                         |
| 発識者                                                                                                   | □発注者 ■受注者                                                                                                    |                                              | 発議年月日        | 合和3 🎽 年107 🗸 月 15 🗸 日                                                                                        |                                                                         |
| 発議事項                                                                                                  | ○指示 ○ 協議 ○ 通知 ○ 承請                                                                                                    | 售 ◎ 提出 ○ 報告                                  | ○ 届出 ○ その他(  | )                                                                                                    |                                                                         |
| 工事名                                                                                                   | 東北テストその1工事                                                                                                    |                                              |              |                                                                                                    |                                                                         |
| ₹54£₹                                                                                                 | · (5)用提出制)                                                                                                    |                                              | ß            |                                                                                                    |                                                                         |
| 添付図<br>発<br>注<br>望<br>理<br>者                                                                          |                                                                                                    | ・ 〇 協議 ・ 〇 讠                                 | 画知・〇 受理 します。 | 年月日: 令和 年                                                                                                    | 月日                                                                      |
| - 受                                                                                                   | 上記について ロ了解・ ロ協議・<br>ロその他()                                                                                                    | ロ提出・ロ報告・                                     | ・ 口届出 します。   |                                                                                                    |                                                                         |
| 注                                                                                                    |                                                                                                    |                                              |              | 年月日: 年                                                                                                    | я н                                                                     |
|                                                                                                    |                                                                                                    |                                              |              | 談話主任     職督員       監督員監督員     代理人                                                                            | 主 任<br>(監理)<br>技術者                                                      |
| tファイル                                                                                                 |                                                                                                    |                                              |              | <sup>22</sup> 括主任<br>整督良監督員<br>代理人                                                                           | 主 任<br>(監 理)<br>技術者                                                     |
| <b>†ファイル</b><br>イル系付                                                                                  | <b>ファイル隊付 こ</b><br>複数添付可(10作まで)                                                                                                    |                                              |              | (# 16] 主任[<br>16] 主任[<br>16] 章<br>26<br>26<br>26<br>26<br>26<br>26<br>26<br>26<br>26<br>26<br>26<br>26<br>26 | 主任動                                                                     |
| ファイル<br>イル※付                                                                                          | <b>ファイル挙付 こ</b><br>夜鼓添付可(10件まで)                                                                                                    |                                              |              | (2) (2) (2) (2) (2) (2) (2) (2) (2) (2)                                                                      | 主任<br>119<br>技術<br>者                                                    |
| <b>1ファイル</b><br>イル※付<br>ま/設定<br>ント<br>先                                                               | ファイル場付 C<br>複数添付可(10代まで)<br>主任(監導)技術者                                                                                                    |                                              |              |                                                                                                    |                                                                         |
| 1 <b>ファイル</b><br>イル添付<br>:/設定<br>ント<br>先                                                              | ファイル巻付 C<br>複数赤付可(10件まで)                                                                                                    |                                              |              |                                                                                                    |                                                                         |
| <b>1ファイル</b><br>イル※付<br>7/設定<br>ジント<br>洗<br>小亜要度設定                                                    | ファイル多付 C       複数添付可(10代まで)          主任(監理)技術者       通常       ※「重要」「緊急」を選択した場                                                                                                    | 合は決裁依頼通知の                                    | タイトルに表示します。  |                                                                                                    |                                                                         |
| <b>オファイル</b><br>・イル系付<br>・<br>・<br>・<br>、<br>、<br>、<br>、<br>、<br>、<br>、<br>、<br>、<br>、<br>、<br>、<br>、 |                                                                                                    | 合は決裁依頼通知の<br>込<br>其現場技術員                     | タイトルに表示します。  |                                                                                                    | 主<br>(1)<br>(1)<br>(1)<br>(1)<br>(1)<br>(1)<br>(1)<br>(1)<br>(1)<br>(1) |
| tファイル<br>イル浜付<br>t/設定<br>ント<br>先<br>ル亜表度設定<br>経路<br>系認期限                                              | マフイル案付 C     マスタイル案付 C     マスタイル案付 C     マスタイン (10件まで)     主任(監理)技術者     連定     運定     王生(監理)技術者     送席     送席     注(国家会社を選択した生     注意) 「緊急」を選択した生     はのないないないないないないないないないないないないないないないないないないない | 合は決裁依頼通知の<br>は<br>再現場技術員<br>可用に承認期<br>日前に承認期 | タイトルに表示します。  |                                                                                                    |                                                                         |

24

### 5. 書類一覧での操作

#### ◆ 決裁状況で絞り込んで一覧に表示する

| 🐣 情報共有ジステム 🗙 +                                                                                          | - 🗆 X                             |
|----------------------------------------------------------------------------------------------------|-----------------------------------|
| $\leftarrow$ $\rightarrow$ $\circlearrowright$ $\pitchfork$ https://www.neo-calsec.com/udb/PDB/PR/#/SJW | A0101 Q Q ☆ 🔍 💆 🗎 🖉 …             |
| <b>エ事監理官</b><br>情報共有システム                                                                                | ①「表示冬性」を変更                        |
| マイボータル                                                                                                  | ・・・・・・・・・・・・・・・・・・・・・・・・・・・・・・・・・ |
| <b>検索条件を指定してください</b><br><b>室件選択</b> TEST0001 東北テストその1 T裏TOINXテスト会社                                      | すべて 承認済みも含めて全ての書類                 |
| 工事(委託業務)番号                                                                                              |                                   |
| 表示条件         すべて           未決裁・未確認         否認(差戻)           否認         一時保存                             | 被り込み ✓                            |
| 決裁、確認済<br>提出済<br>権限者削除済<br>すべて<br><u>1KKasTM28</u><br><u>25,05,7243</u>                                 | 2-11.72 2-14-22 決裁者 25-14-2       |

| マイポータル                                                                                        |             |               |       |    |
|-----------------------------------------------------------------------------------------------|-------------|---------------|-------|----|
| <ul> <li> <b>一大児 し</b><br/><b>換索条件を指定してください</b><br/>案件選択<br/>TEST0001 東北テストそ<br/> </li> </ul> |             | 検索            | をクリ   | ック |
| 工事 (委託業務) 番号<br>表示条件 すべて                                                                      |             |               | _     |    |
| 決裁書類·確認報告書一覧                                                                                  |             |               | 検索    |    |
|                                                                                               |             | « [           | < > » |    |
| 強原種類                                                                                          | 発議事項        | A <u>8111</u> |       |    |
| 案件名 : <u>TEST0001 東北テスト</u> そ                                                                 | の1工事TOINXテス | ▶会社 ♬         |       |    |
|                                                                                               |             | <b>«</b>      | < > » |    |

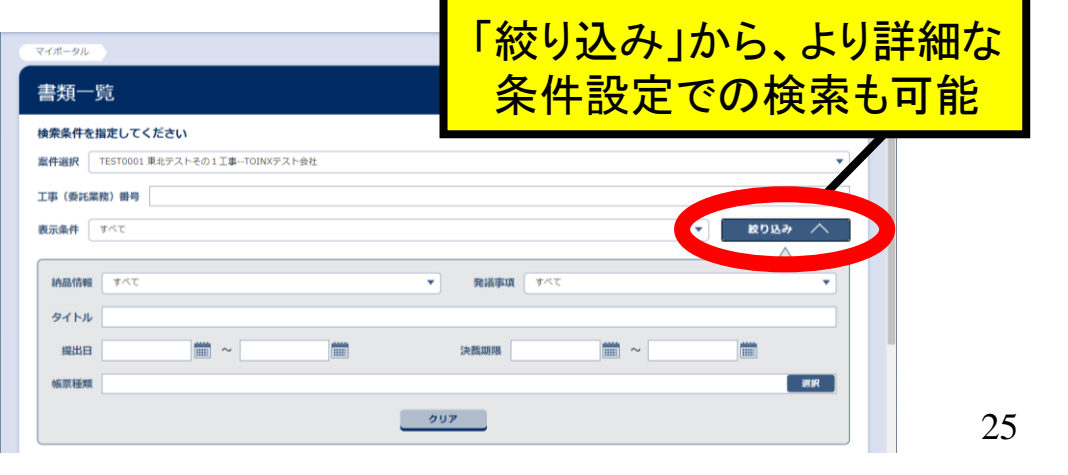

# ◆ タイトル行の列名をクリックすると、その列をキーにして並べ換える ◆ 昇順・降順の切り換えは列名右の▲をクリック

| <ul> <li>         · 債報共有システム         ×         +         </li> </ul>                   |                         |                                                          |                  |                                      |                            |             | - 0 | × |
|----------------------------------------------------------------------------------------|-------------------------|----------------------------------------------------------|------------------|--------------------------------------|----------------------------|-------------|-----|---|
| $\leftarrow$ $\rightarrow$ $\circlearrowright$ $\textcircled{a}$ https://www.neo-calse | c.com/udb/PDB/PR/#/SJWA | 0101                                                     |                  |                                      | 9, 9, 14                   | <b>⊚</b> 5≞ | Ē 🔋 |   |
| ▲ 工事監理官                                                                                |                         |                                                          | 2021年07月15日(木)1  | 5:04 現場代理人 さん                        | ログアウト MENU                 |             |     |   |
| マイポータル                                                                                 |                         |                                                          |                  |                                      |                            |             |     |   |
| 書類一覧                                                                                   |                         |                                                          | 案件               | グル<br><b>牛名 :</b> TEST0001 東北テストその11 | ープ:東北地方整備局<br>「事TOINXテスト会社 |             |     |   |
| 検索条件を指定して                                                                              | ください                    |                                                          |                  |                                      |                            |             |     |   |
| 案件選択 TEST000                                                                           | L 東北テストその1工事TOINXテスト    | 会社                                                       |                  |                                      | ▼                          |             |     |   |
| 工事(委託業務)番号                                                                             |                         |                                                          |                  |                                      |                            |             |     |   |
| 表示条件 すべて                                                                               |                         |                                                          |                  |                                      |                            |             |     |   |
| 決裁書類・確認報告                                                                              | 書一覧                     |                                                          | キーにし             | たい列名を                                | と選択                        |             |     |   |
| 全2件中 1-2件を表示して                                                                         | います。                    | < <                                                      |                  |                                      |                            |             |     |   |
| 姚贾種類                                                                                   | <u>発議事項 タイトル</u>        | <u>状况</u> 決裁者                                            | 最終<br>決裁者        | 添付<br>ファイル<br><u>納品情報</u>            |                            |             |     |   |
| 案件名 : <u>TEST0001</u>                                                                  | <u>東北テストその1工事TOINX5</u> |                                                          |                  | CSV出力                                | 新規書類提出                     |             |     |   |
| 工事打合薄(現場代理人<br>発)                                                                      | 提出 テストその2               | 決裁中         二         主任(監理)技           術者現場代理         人 | 主任監督員 2021/07/14 | <b>@</b> 未入力                         | 納品情報登録<br>引用提出             |             |     |   |
| 工事打合薄(現場代理人<br>発)                                                                      | 提出 <u>テストその1</u>        | 決裁中         主任(監理)技<br>術者現場代理人                           | 主任監督員 2021/07/07 | 未入力                                  | 納品情報登録                     |             |     |   |
|                                                                                        |                         |                                                          |                  |                                      |                            |             |     |   |
| 「帳票種類」「発議                                                                              | 事項」「タイ                  | トル」「状況                                                   | 」「提出日            | 「納品情報                                | して並いし                      | 、換え         | 可能  |   |
|                                                                                        |                         |                                                          |                  |                                      | ~                          |             |     |   |

## 6. マイポータル機能 【マイポータルを起点に各操作が実行できる】

| ここから   | 入る                  | www.neo-calsec.com/udb | /PDB/PR/#/SJWA0101 |       |                 | Q     | €☆  | ● 5            | - (        | × c |
|--------|---------------------|------------------------|--------------------|-------|-----------------|-------|-----|----------------|------------|-----|
| エ事語    | 告 <b>理官</b><br>システム |                        |                    | 20214 | ≢07月15日(木)16:55 | 現場代理人 | ಕೂ  | ログアウト          | MEN        | Ů   |
| マイポータル |                     |                        |                    |       |                 |       |     |                |            |     |
| 書類一    | 一覧                  |                        |                    |       |                 |       | グルー | -プ:東北地方<br>案件: | ě備局<br>名:- |     |
| 検索条件   | を指定してくだ             | さい                     |                    |       |                 |       |     |                |            |     |
| 案件選択   | TEST0001 東北         | テストその1工事TOINX          | テスト会社              |       |                 |       |     |                | •          |     |
| 丁車 (禿司 | (攀黎) 番早             |                        |                    |       |                 |       |     |                |            |     |

#### ◆ 書類・スケージュール・連絡事項・掲示板が一括表示され便利

| マイポータル     |           |                                             |           |          |           | グルー:    | プ:東北地方整備局<br>案件名:- |
|------------|-----------|---------------------------------------------|-----------|----------|-----------|---------|--------------------|
| グループ選択     |           |                                             |           |          |           |         | •                  |
| 書類>        |           | <b>                                    </b> |           | ▲ 連絡事項 > |           |         |                    |
| 未決裁        | <u>0件</u> | 本日の予定                                       | <u>0件</u> | 重要連絡 未読  | <u>0件</u> | 未読      | <u>0件</u>          |
| 差戻         | <u>0件</u> | 1週間以内の予定                                    | <u>0件</u> | 連絡 未読    | <u>0件</u> |         |                    |
| 未提出(一時保存)  | <u>0件</u> |                                             |           |          |           |         |                    |
| 未入力納品情報    | 2件        |                                             |           |          |           |         |                    |
| Q 案件指定して業務 | 8選択       |                                             |           |          |           |         |                    |
|            |           |                                             |           |          |           |         | •                  |
|            |           |                                             |           | Į        | 『類を提出     | 納品物等を作る | 案件情報を見る            |
|            |           |                                             |           |          |           |         | _                  |
|            |           |                                             |           |          |           |         |                    |

27